# ةركاذلا) Flash ةركاذ فلت لكاشم مەف AP-IOS ل (ةتقۇملا

### تايوتحملا

<u>ةمدقملا</u> <u>قيساسألا تابلطتملا</u> <u>تابلطتملا</u> <u>ةمدختسماا تانوكماا</u> <u>قيساسأ تامولعم</u> الحلا <u>WLC ةيقرت لبق حالصإلا</u> <u>WLAN رلوب قطنم</u> <u>WLAN رلوب دادعا / تېبثت</u> <u>WLAN راوب ایغشت</u> <u>WLAN رلوب چارخا</u> <u>قحناج لوصو ةطقن</u> <u>SSH/Telnet لاصتا ناك اذا</u> <u>AP ROMMON قراح AP ROMMON</u> <u>SSH/Telnet ىلع رداق ريغ</u> <u>قېكل سال ل قېل حمل ا قكبشل ا يف مكحتل ا قدوو تېبثتل قوطخب قوطخ لېل د</u> (WLAN) <u>قىل s Windows 10</u> MacBook يالع WLAN مقالم تي بثتال قوطخب قوطخ الي الد WLAN رلوب دويق <u>ةلص تاذ تامولعم</u>

### ەمدقملا

مالعإلا مت يتلا ةتقؤملا ةركاذلا يف داسفلا لكاشم ةجلاعم ةيفيك دنتسملا اذه حضوي لوصولا طاقن يلع اهنع (AP) لوصولا طاقن يلع اهنع

## ةيساسألا تابلطتملا

### تابلطتملا

:ب ةيساسأ ةفرعم كيدل نوكت نأب Cisco يصوت

- AireOS (WLC) ةكبش يف مكحتاا ةدحو •
- نزولا ةفيفخ (AP) لوصو طاقن •
- (كلذ نم ىلعأ ءيش ال) 2. 7 نوثياب

### ةمدختسملا تانوكملا

ةيلاتلا ةيداملا تانوكملاو جماربلا تارادصإ ىلإ دنتسملا اذه يف ةدراولا تامولعملا دنتست:

- و 1600 و 1260 و 1250 و 1140 و 1140 و Cisco Aironet مل سل سل ن م ةي لخادل الوصول اطاقن و 1600 و 3600 و 3600 و 1700 و 1700 و 1700 و 3600 و 3600 و 2600 و 2600 و
- تان الوصول العاقن Cisco Aironet الم تي عان الم تي عان الم ال الوصول الحاق (1520 مال ال الوصول العاق المالي ا و 1570 و 1530 و 1520 (1522، 1522) المالي المالي المالي المالي المالي المالي المالي المالي المالي المالي المالي

كثم Wave1 ةلسلسلا نم لوصولا طاقن جذامن يف ريثكب ىلعأ راشتنا كانه :ةظحالم Wave1 قلسلسلان ياف :ةظحالم لي الم لي لوصولا طاقن عاونأ لباقم ةلكشملا هذه يف 2600/3600 و 1700/2700/3700 نيزارطلا ةلومحملا ةزهجألا عون ببسب ىرخألا.

ةصاخ ةيلمعم ةئيب يف ةدوجوملا ةزهجألا نم دنتسملا اذه يف ةدراولا تامولعملا ءاشنإ مت. تناك اذإ .(يضارتفا) حوسمم نيوكتب دنتسملا اذه يف ةمدختسُملا ةزهجألا عيمج تأدب رمأ يأل لمتحملا ريثأتلل كمهف نم دكأتف ،ليغشتلا ديق كتكبش.

# ةيساسأ تامولعم

، <u>فطاخ داسف ةلكشم ببسب تعطقت Cisco IOS AP لوصولا ةطقن - FN70330 ل</u> اقبط، ماظن حبصي نأ نكمي ،ةيداعلا ةيلمعلا يف لوصولا ةطقن جماربلاا ءاطخأ نم ددع ببسب نأ دعب اصوصخ ىري اذهو .تقولاا رورم عم افلات Cisco IOS لوصولاا طاقن ضعب ىلع flash فلم .ويرانيس اذه ىلإ رصتقي ةرورضلاب ال نأ ريغ WLC لا ىلإ نيسرحت تزجنأ

اهفاشتكا نكمي ال يتلا ةلكشملا هذه ةلاح يف ليمعلا مدخيو لوصولا ةطقن لمعي ةلوهسب.

### لحلا

### WLC ةيقرت لبق حالصإلا

ضكري نأ جاتحت تنأ .ةيقرتلا لبق اهحالصاٍو ةكبشلا ىلع ةرثأتملا لوصولا طاقن ديدحتل رلوب WLAN لا

لماكلاب دنتسملا اذه أرقا ،ةيقرتلا لبق :ريذحت 🗥

### WLAN رلوب قطنم

ةركاذ ىلإ لوصولا نكمي ناك اذإ امم كلذ ققحتي ،يصنلا جمانربلا ليغشت متي ةرم لك يف AP ال مأ ةتقؤملا.

رمألا ضكري وه ،لوصولا نكمي وه نوكي نإ fsck flash:

ةيلاتلا لوصولا ةطقن ىلإ لقتناف ،ماري ام ىلع ءيش لك ناك اذإ.

• يصنلا جمانربلل نكمي ،لشف كانه ناك اذإ .تارم 4 ىتح رمألا راركتب كيلعف الإو اهدادرتسإ متيل ةلهؤم هذه لوصولا ةطقنو يئاهنلا ريرقتلا يف اذه نع غالبإلا.

ارذعتم ەيلإ لوصولا ناك اذإ

• ةطقن نوكتو ،يئاەنلا اەريرقت يف لوصولا ةطقن ىلإ يصنلا جمانربلا ريشي اەدادرتسإ متيل ةلەؤم ەذە لوصولا.

ةماهلا تافلمل MD5 ميق نم ققحتلا لوصولا ةطقنل نكمي ،هيلإ لوصولا نكمي ناك اذإ.

ةيلات الوصولا ةطقن ىلإ لقتناف ،ةديج ميقلا لك تناك اذإ.

• ةطقنو يئاەنلا ريرقتلا يف كلذ نع غالبإلاب يصنلا جمانربلا موقي نأ نكمي ،الإو اەدادرتسإ متيل ةلەؤم ەذە لوصولا.

.تارم ثالث صنلا ليغشت بجي

- ليغشتلا .1
  - عومجملاا ةميق ىلإ ادانتسا MD5 تانايب ةدعاق ءاشنإب يصنلا جمانربلا موقي نيعم فلمل ةيئاهنلا MD5 ةميق .لوصولا ةطقن ىلع فلم لكل MD5 يرابتخالا ةطقن ةلئاع سفن ربع تاحاجنلا نم ربكأ ددع ىلع يوتحت يتلا ةميقلا يه (WLC) ةيكلساللا ةيلحملا ةكبشلا يف مكحتلا رصنع ىلع لوصولا
- لَيغشتلا. 2
  - اذإ .اهتانايب ةدعاق لباقم MD5 يرابتخالا عومجملا ميق يصنلا جمانربلا نراقي ً ىلع ةمالع عضو مت دق نكي مل اذاو ،قفاوم نوكي فلملا ناف ةميقلا تقباطت ثلاثان ليغشتلا ىلع دادرتسالل لوصولا ةطقن.
- ليغشتلا .3
  - عضو مت يتلا لوصولا طاقنل طقف ةروص باوك رابتخإ رمأ قلطي يجمربلا صنلا نيتقباسلا نيتوطخلا ءانثاً اهيلع ةمالع.

ليزنت درجمب لوصولاا ةطقن ليمحت ةداعإ يف اذه دادرتسالا بولسأ ببستي :ةظحالم 🔌 ةنايصلا ةذفان يف هليغشت نم دكأت .اهتيبثتو ةروصلا.

### WLAN رلوب دادعإ / تيبثت

1. <u>تاكبش دادعت</u> ةادأ ليزنت WL<u>AN</u>.

ن م رادصإ ثدحاً ليزنتب تمق اذإ :ةظحالم الله عيكل ساللا الله عيل مل الله عن الله عيك ساللا الله عيك مل الله عن الم رادصإلاا اذه عيطتسي .3 و 2 تاوطخلا يطخت كنكميف ،قباسلا طابترالا نم (WLAN) ناك اذإ .كب ةصاخلا WLAN عارقتسا ةادأل ةبولطملا تانوكملا لكل يئاقلتلا تيبثتلا علي الله الما الكي الله عن الله عن الله عنه الله الله الله الله الله الكر يئاقل الله الكري الله الله الله المع

2. تافلم نيزخت ديرت نيعم دلجم ىلإ فلملا لقنا

3. يلاتلا طبارلا عجار ،يصنلا جمانربلا تيبثت ةيفيك لوح تاميلعت ىلع لوصحلل:

<u>ان مرق نا</u> ،10 Windows زامج ىلع ةوطخب ةوطخ ليلد ىلع لوصحلل. <u>ان مرقينا</u> Mac OS ليغشتلا ماظن ىلع ةوطخب ةوطخ ليلد ىلع لوصحلل. 4. فلم دادعإب مق config.ini. فلملا ريرحت ىلإ جاتحت .تافلملا ديلوتو تيبثتلا لامتكا درجمب

WLC/AP: لاصتا عضو ديدحت

<#root>

; config global mode for WLC and AP connection: "ssh" or "telnet"

mode: ssh
ap\_mode: ssh

:WLC/AP دامتعا تانايب ديدحت

<#root>

; set global WLC credentials

wlc\_user: <wlc\_user>
wlc\_pasw: <wlc\_pasw>

; set global AP credentials

ap\_user: <ap\_user>
ap\_pasw: <ap\_pasw>
ap\_enable: <ap\_enable>

.تارايخلا يه هذهو ،(ةتقۇملا ةركاذلا) Flash قركاذ نم دادرتسالا/ققحتلل

:ةرثأتملا لوصولا طاقن مادختسإ ديدحتل

<#root>

; ap file system checks (WARNING: recover can force Cisco IOS image download and AP reload)

ap\_fs\_check: True
ap\_fs\_recover: False

:(APs) لوصولا طاقن مادختسإ دادرتسال

<#root>

; ap file system checks (WARNING: recover can force Cisco IOS image download and AP reload)

ap\_fs\_check: True
ap\_fs\_recover: True

WLC تامولعم ديدحت

بردم WLC ىلع ةمولعم اذه تدجو عيطتسي تنأ .WLC-WLC وه WLC مسا ،لاثملا اذه يف ةحفص.

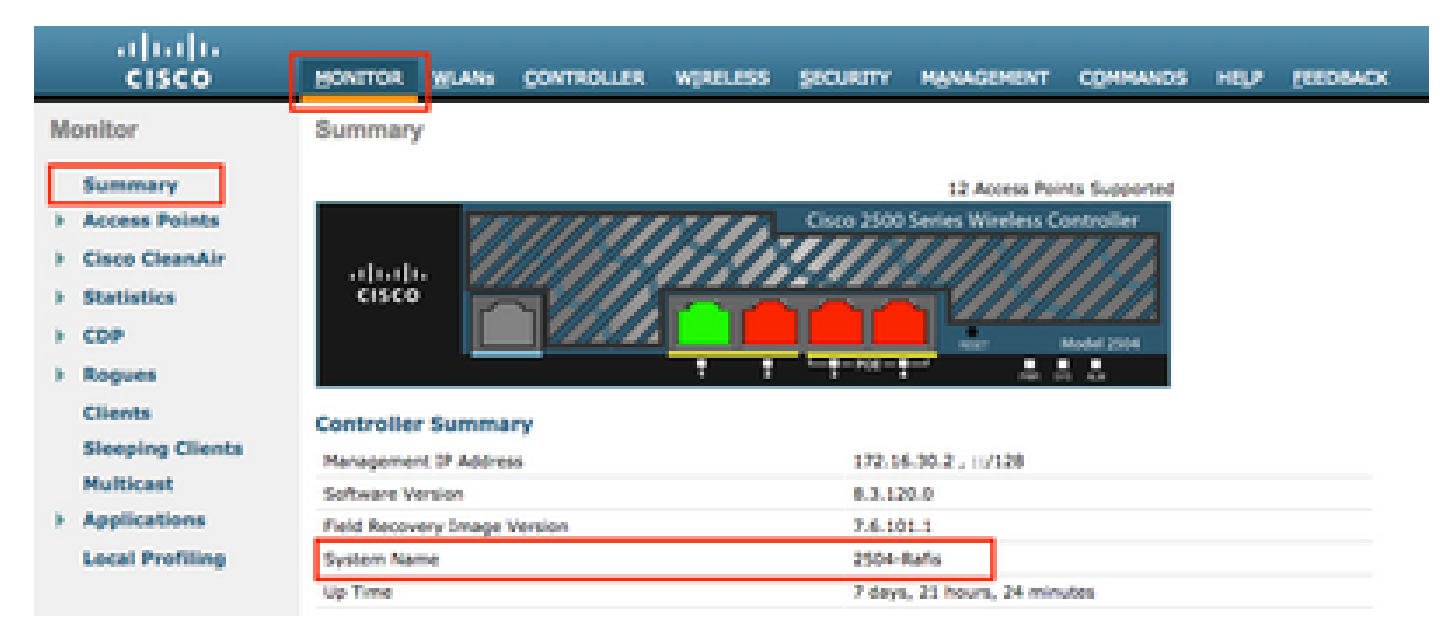

#### <#root>

; WLC sections must be named as [WLC-<wlcname>]

[WLC-

```
2504-Rafis
```

] active: True ipaddr: <wlc-ip-addr>

مادختساب ةقباسلا ةغايصلا قصلا/خسنا ،كلذب مايقلل .WLCs ةدع تفضأ عيطتسي تنأ ةديدجلا (WLC) ةيكلساللا ةيلحملا ةكبشلا يف مكحتلا رصنع تامولعم.

َةطقن يذيفنتلا صنلا طقتلي .لوصو طاقن ةمئاق يأ ديدحت ىلإ جاتحت ال :ةظحالم 🔌 (WLC)، ةيكلساللا ةيلحملا ةكبشلا يف مكحتلا رصنع نم لوصو

### WLAN رلوب ليغشت

اذه مدختسأ .(3 ةوطخلا ،قباسلا مسقلا) نيوكتلا تافلم ءاشنإ هيف مت يذلا ليلدلا نم رمأل! wlanpoller --cli-logging .

ةصالخ اذه دوزي وه ،يذيفنتلا صنلا متي نإ ام:

```
Summary
Total APs : 1
Processed APs : 1
Failed APs : 0
_____
Errors
AP MD5 checksum mismatch : 2
AP FSCK recover : 1
```

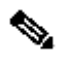

يتلاا لوصولاا طاقن ددع لوح ةقيقد تامولعم ىلع لوصحلل نيترم يصنلا جمانربلا ليغشت مزلي ،ركذت :تظحالم .ترثأت

#### WLAN رلوب جارخ!

تافلملا كلت ئشني ەنإ .يصنلا جمانربلا ليغشت مت ثيح راسملا ىلع.

• ap\_md5\_db.json: تانايب ةدعاق MD5

دلجمل لجس

.ةيئاەتنالا ىلع رلوب WLAN ب تاجرخم ضرع لك نزخي 🛛

دلجملا تانايب

<موي> / <رەش> / <ةنس> :راسملا اذە ىل ريراقتلا ميسقتب موقي •

.امجئاتنو لوصولا طاقن ىلع امذيفنت مت يتلا تاققحتلا صخلم - timestamp>\_ap\_fs.csv> فلملا

| ap_name ap_t       | type            | ap_uptime | ap_ios_ver | fs_free_bytes | flash_issue | fs_zero_size | fsck_fail | fsck_busy | fsck_recovered | fsck_attempts | md5_fail | rcv_trigger |
|--------------------|-----------------|-----------|------------|---------------|-------------|--------------|-----------|-----------|----------------|---------------|----------|-------------|
| AP-3502-Rafi AIR-  | R-CAP3502I-A-K9 | 0.075     | 15.3(3)JD5 | 20775936      | False       | False        | False     | False     | False          | 0             | False    |             |
| AP-3700i-Rafi AIR- | R-CAP3702I-A-K9 | 0.075     | 15.3(3)JD5 | 17584128      | False       | False        | False     | False     | False          | 0             | False    |             |
| AP-1702-Rafi AIR-  | R-CAP1702I-N-K9 | 0.075     | 15.3(3)JD5 | 18753024      | False       | False        | False     | False     | False          | 0             | False    |             |

#### ةدمعألا فصو

- ap\_name: لوصولا ةطقن مسا.
- ap\_type: لوصولا ةطقن جذومن.
- ap\_uptime: (مايألاب) لوصولا ةطقنل ليغشتلا تقو.
- ap\_ios\_ver: رادصإ Cisco IOS.
- FS\_FREE\_BYTES: تافلم ماظن يف ةرحلا تيابلا تادحو ددع FS\_FREE\_BYTES: تافلم ماظن
- flash\_issue: قتق ما ا قرك اذل ا يف فات يأ قطح الم مت اذا حي حص (flash).
- FS\_zero\_size: رەظىي يەذلا تافىلەملا ماظن ن عفش كلامت (قتقى فرملا قركاذلا) جاي تاپ تاب المال ماظن ن عفش كل مت (show file system command).
- fsck\_fail: (رمأ : قري غص ش الف قرك اذ) ف ل ماظن ن م ق ق ح ال ال ش ف اذا حي حص
- fsck\_busy: موقي امدنع لوغشم حيحصلا درومل وأ زاهجل flash fsck.
- FSCK\_RECOVERY: يف تباث هنكلو FSCK يف أطخ ثودح دنع حيحص: FSCK\_RECOVERY يف أطخ ثودح دنع حيحص
- fsck\_attempts: دى الواحم ددع FSCK تال العالي العالي المعاني المعالي المعالي ا
- MD5\_failed: ما مناعب المدنع حي حص
   MD5\_failed: ما مناعب المدنع حي حص

• rev\_trigger: دادرتس ال ان ي كمت متو قلك شمل فاشتك مت امدنع WLC نم قروص ل الي زنت AP تلواح امدن عب اوص

فلملا عن عيمج يلع) تافلملا عيمجل MD5 يرابتخالا عومجملا ميق ليصافت timestamp>\_ap\_md5.csv : فلمل

| ap_name      | ap_type           | ap_uptime | filename                                        | md5_hash                         | is_good | is_zero_bytes | md5_error |
|--------------|-------------------|-----------|-------------------------------------------------|----------------------------------|---------|---------------|-----------|
| AP-3502-Rafi | AIR-CAP3502I-A-K9 | 0.075     | C3500_flash:/ap3g1-k9w8-mx.153-3.JD5/u-boot.bin | 2d827e7edfc9c83d0e3756df9ff1030c |         |               |           |
| AP-3502-Rafi | AIR-CAP3502I-A-K9 | 0.075     | C3500_flash:/ap3g1-k9w8-mx.153-3.JD5/G2.bin     | 00c76e8181abb0dc209fb4cd7fcc37f5 |         |               |           |
| AP-3502-Rafi | AIR-CAP3502I-A-K9 | 0.075     | C3500_flash:/ap3g1-k9w8-mx.153-3.JD5/8003.img   | 1f4ecb09f723d8372455b32836952a67 |         |               |           |
| AP-3502-Rafi | AIR-CAP3502I-A-K9 | 0.075     | C3500_flash:/ap3g1-k9w8-mx.153-3.JD5/Z5.bin     | 127f89a0cbbebb155618354d7aece9e3 |         |               |           |

#### ةدمعألا فصو

- ap\_name: لوصولا ةطقن مسا.
- ap\_type: لوصولا ةطقن جذومن.
- ap\_uptime: (مايألاب) لوصولا ةطقنل ليغشتلا تقو).
- انم IOS نم IOS ةروص فلم مسا :فلملا مسا
- md5\_hash: فلمل مسال 5 md5.
- is\_zero\_bytes: يوتحي المدنع حيحص MD5Checksum يرابت العوم جمل على المان الن الن عن عن من المدنع حي حص MD5Checksum ريغ ف ل مل ان والي عن مسالي وتحي المدنع حي حص . جي حص
- md5\_error: ى الع لو صحل ان من الله من الم الم من الله من الله من الله مسال MD5 قمي قدرت ست أطخل ا قل اس .

ةيكلساللاا ةيلحملا ةكبشلا رلوب دادرتسال يصنلاا جمانربلا ىلع اهيف رذعتي تاهويرانيس كانه نوكت دق :🕶 🕼

كلت يف .ريرقتلا يف ةلشاف يه امك ةددحم كلت لوصولا ةطقن لظتو ةنيعم لوصو ةطقن دادرتسإ (WLAN) ( (CLI) رماوألا رطس ةهجاو ىلإ Telnet/SSH/Console ةطساوب ايودي لوصولا ةطقن دادرتساب ىصوي ،تاهويرانيسلا مت يشلا شاجرخمارا عيمج قافراب مق .ةيلمعلام دنه نأشب ةدعاسم ىلإ ةجاحب تنك اذا TAC SR حتف ىجري .لوصولا ةطقنل قلاحلاب (WLAN) ميكل ساللا، فيلحمارا تكبشلا لوؤسم نم اهزاشنا.

#### ةحناج لوصو ةطقن

SSH/Telnet لاصت ان اك اذا

لوصولا ةطقن دادرتسإ ةلواحمل ةيلاتلا تاوطخلاب مايقلا كنكمي:

• ل يئاقلتلا ليغشتلا ةداعإ فاقيا

AP# debug capwap console cli AP# debug capwap client no-reload

• الالاب مِن الالهِ ةيلاتلا ةوطخلا يف رارمتسالا كنكمي مث ،احجان تنك اذإ flash قيسنتب مق •

AP# format flash:

• <u>انه</u> دادرتسالا قروص ىلع روثعلا نكمي .دادرتسا قروص ليمحت.

ةيلات المراجع المراجع المراجع المراجع المرجم المرجم المرجم المرجم المرجم المرجم المرجع MD5 المرجع الم

AP# verify /md5 flash:/<image directory>/<image file>

Cisco. بيو ةحفص ىلع ةميق لباقم (CLI) رماوألا رطس ةهجاو ةميق ةنراقم كنكمي

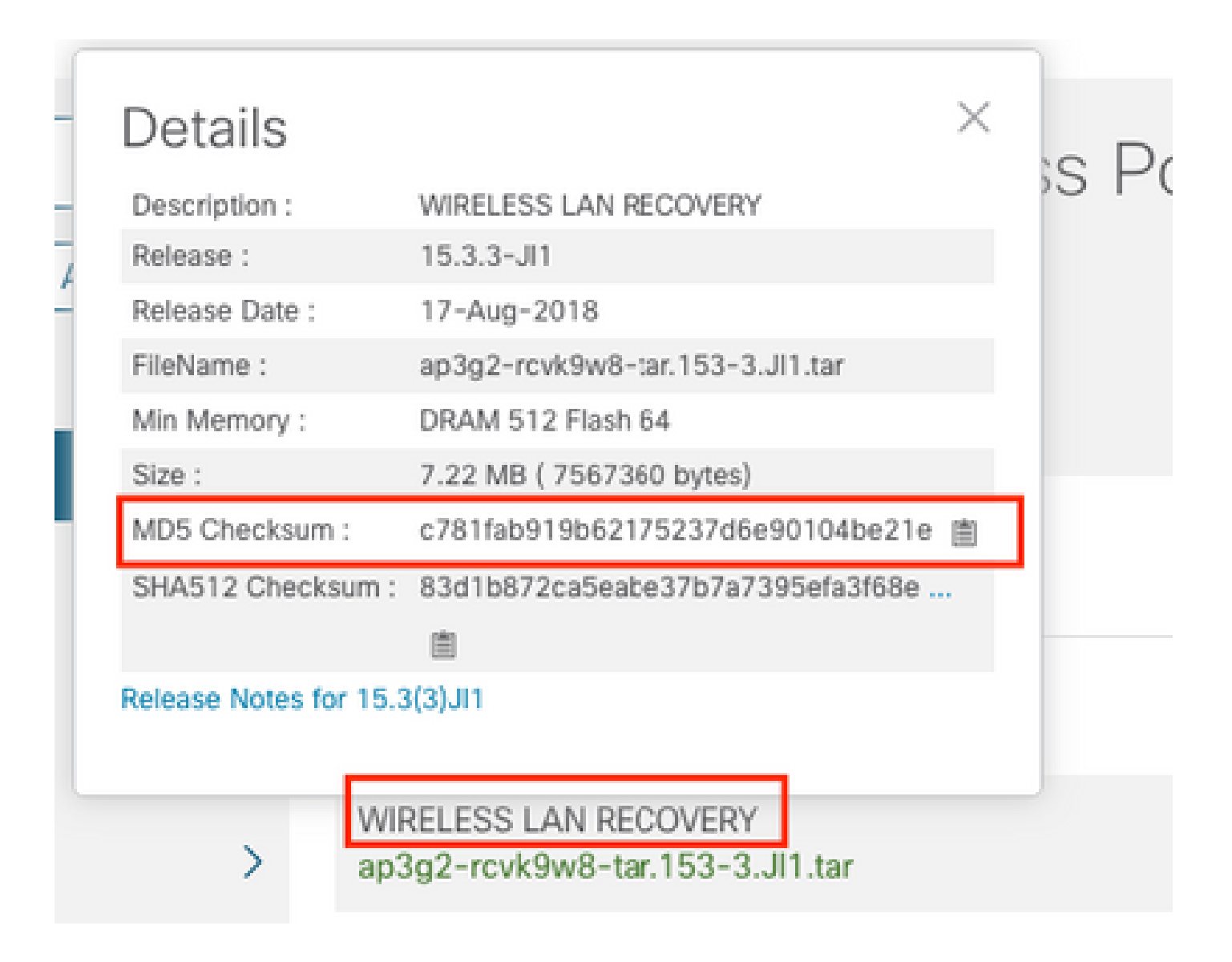

اثيدح اهليزنت مت يتلا دادرتسالا قروص ىلع ديهمتلا ريغتم طبض :

AP#show boot AP(config)#boot system flash:/RCV/RCV-image

لوصولا ةطقن ليمحت ةداعا

#### AP ROMMON قلاح

ا اهمادختساٍ كنكمي يتلاا رماوألا يلي اميف .رمأ ةمزج نم نأ ريغ ،قباسلا لثم هسفن لا تلواح عيطتسي تنأ

ap: tftp\_init ap: ether\_init ap: flash\_init ap: format flash: ap: set IP\_ADDR <IP Address> ap: set NETMASK <mask> ap: set DEFAULT\_ROUTER < default router > ap: tar -xtract tftp://<IP address>/<file name> flash: ap: set BOOT flash:/<file name> ap: boot

SSH/Telnet ىلع رداق ريغ

دعاسي كلذ ناك اذإ امم ققحت ،تارم ةدع ،لوحملا ذفنم حيجرتب مق.

#### ىلع (WLAN) ةي كلس الله المي الما الم الم الله عنه المحتال المحتال المحتال المحتال المحتال المحتال المحتال المحت Windows 10

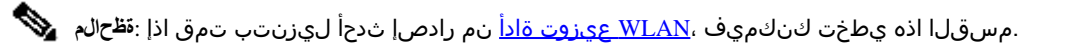

- 1. <u>طابترال</u>ا اذه نم هتيبثتو Python 2.7.14 ليزنت.
- 2. هتيبثتو <u>طابترالا</u> اذه نم Windows ءالمعل ++C عمجم ليزنتب مق.
- 3. ةفاك قالغإ نم دكأت) "ةمدقتملا ماظنلا تادادعإ" ددجو "مكحتلا ةحول" يف "ماظنلا تادادعإ" ىلا لقتنا ،ەتيبثت درجمب تاطحم تاطحم:

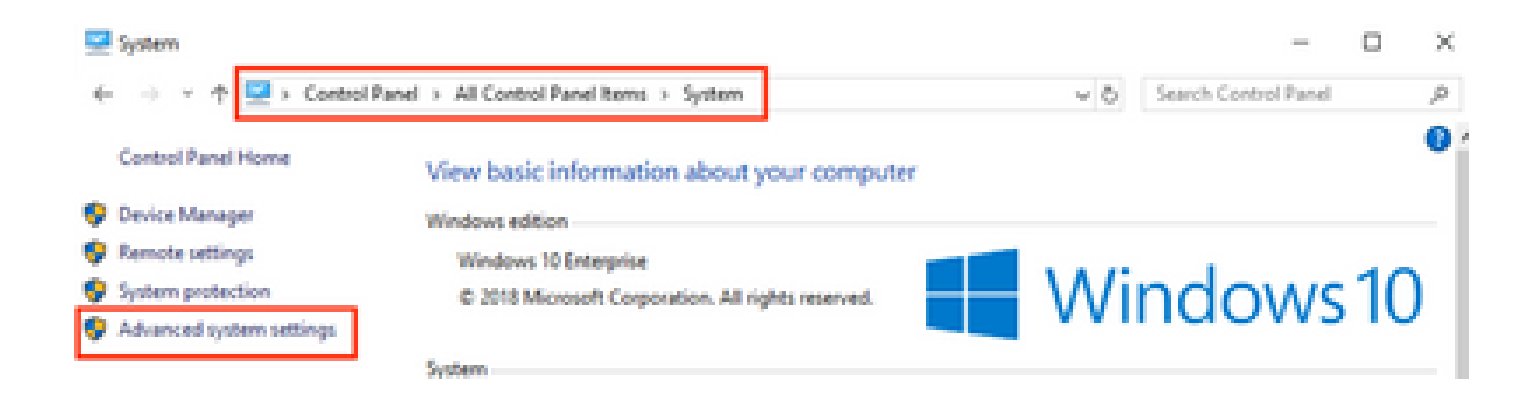

. قَيْ عِبْ الله الله عنه الله الله عنه الما الله عنه الله عنه الله عنه الما الله عنه الله عنه الله عنه الله ع

### System Properties

| Computer Name Hardware      | Advanced       | System Protection     | Remote        |
|-----------------------------|----------------|-----------------------|---------------|
| You must be logged on as a  | an Administra  | tor to make most of t | hese changes. |
| Performance                 |                |                       |               |
| Visual effects, processor s | cheduling, m   | emory usage, and vi   | tual memory   |
|                             |                |                       | Settings      |
| User Profiles               |                |                       |               |
| Desktop settings related to | o your sign-in |                       |               |
|                             |                |                       | Settings      |
| Startup and Recovery        |                |                       |               |
| System startup, system fail | lure, and deb  | ugging information    |               |
|                             |                |                       | 0             |
|                             |                |                       | Settings      |
|                             |                | Environme             | ent Variables |
|                             | ОК             | Cancel                | Apply         |

ديرجت رقناو ماظن التاريغتم نم راسما ريغتم ددح ،كانه يف.

| System variables     |                                                       |  |  |  |  |  |
|----------------------|-------------------------------------------------------|--|--|--|--|--|
| Variable             | Value                                                 |  |  |  |  |  |
| ComSpec              | C:\WINDOWS\system32\cmd.exe                           |  |  |  |  |  |
| DEFLOGDIR            | C:\ProgramData\McAfee\Endpoint Security\Logs          |  |  |  |  |  |
| DriverData           | C:\Windows\System32\Drivers\DriverData                |  |  |  |  |  |
| NUMBER_OF_PROCESSORS | 8                                                     |  |  |  |  |  |
| OS                   | Windows NT                                            |  |  |  |  |  |
| Path                 | C:\WINDOWS\system32;C:\WINDOWS;C:\WINDOWS\System32\Wb |  |  |  |  |  |
| PATHEXT              | COM-EXE-BAT: CMD: VBS: VBE: JS: JSE: WSF: WSH: MSC    |  |  |  |  |  |
|                      | New Edit Delete                                       |  |  |  |  |  |
|                      | OK Cancel                                             |  |  |  |  |  |

6. ىتح Python 2.7.14.0 و C:\<base directory>\Scripts تيبثتب تمق ثيح يساسألا ليلدلا ىلإ راسملا فضأ ،راطإلا اذه يف ايودي راسملا ةفاضإب مقو *ديدج* ىلع رقنا .Python رماوأ ىلع لومحملا رتويبمكلا رماوأ رطس فرعتي.

| %SystemRoot%Vaystem32                                                                              | New       |
|----------------------------------------------------------------------------------------------------|-----------|
| %SystemRoot%System32@bem                                                                           | 6A        |
| 5.5YSTEMROOT30.5ystem32/WindowsPowerShell/sr1.0/<br>C/Program Files (d6)/WebE/i/Productivity Tools | Browse    |
| %programfiles(dbl/%).Ciscol.05D-ShelApplications<br>C/Program Files (dbl/dennheise/SoftphoneSDK).  | Delete    |
| C/Python27<br>C/Python27Scripti                                                                    |           |
| TOTSTEMMOUT TO Systems210 per SSH                                                                  | Move Up   |
|                                                                                                    | Move Down |
|                                                                                                    | Editted   |
|                                                                                                    |           |
|                                                                                                    |           |
|                                                                                                    | 1         |
| OK                                                                                                 | Cancel    |

تدجو نإ ةحوتفملا (رماوألا مجوم) تاطحملاو ذفاونلا تادادعإلا لك قالغإب مق.

7. لخدأو ةديدج ةيفرط ةدحو حتفا مث ،PIP لوكوتورب تيبثت نم ققحت PIP.

### C:\Users\luisrher>pip --version pip 8.1.1 from c:\python27\lib\site-packages (python 2.7)

### C:\Users\luisrher>

: C:\**Python27**\Scripts وأ PIP2 وأ PIP2 وأ PIP2 كمسي فالم دوجو نم ققحتالا وه رخآ رايخ

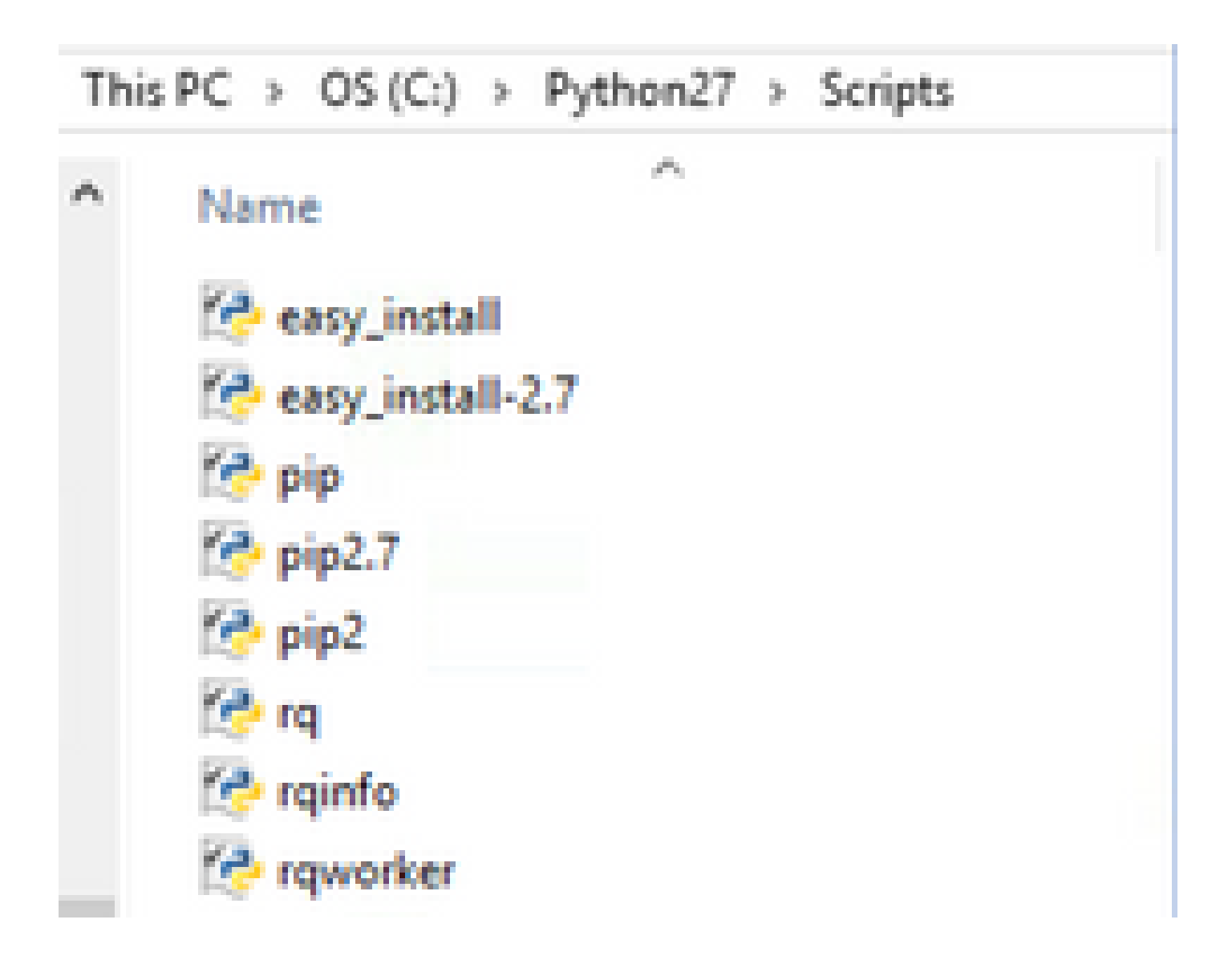

- المامت يش لك اذا عوش لخفتال مامت يش لك اذا .
- .
   .
   .
   .
   .
   .
   .
   .
   .
   .
   .
   .
   .
   .
   .
   .
   .
   .
   .
   .
   .
   .
   .
   .
   .
   .
   .
   .
   .
   .
   .
   .
   .
   .
   .
   .
   .
   .
   .
   .
   .
   .
   .
   .
   .
   .
   .
   .
   .
   .
   .
   .
   .
   .
   .
   .
   .
   .
   .
   .
   .
   .
   .
   .
   .
   .
   .
   .
   .
   .
   .
   .
   .
   .
   .
   .
   .
   .
   .
   .
   .
   .
   .
   .
   .
   .
   .
   .
   .
   .
   .
   .
   .
   .
   .
   .
   .
   .
   .
   .
   .
   .
   .
   .
   .
   .
   .
   .
   .
   .
   .
   .
   .
   .
   .
   .
   .
   .
   .
   .
   .
   .
   .
   .
   .
   .
   .
   .
   .
   .
   .
   .
   .
   .
   .
   .

- ييلاتا طايترال نم PIP تيبثتب مقو ةيفرطلا قطحملا قلغا.
- ينع ثحبا عقوملا يلع. get-pip.py مظفحو فلملا ليزنتب مق:

# Installing with get-pip.py

To install pip, securely download pet-pip.py. [1]:

• دلجملا یل **get-pip-py** فلم خسنا C:\Python27.

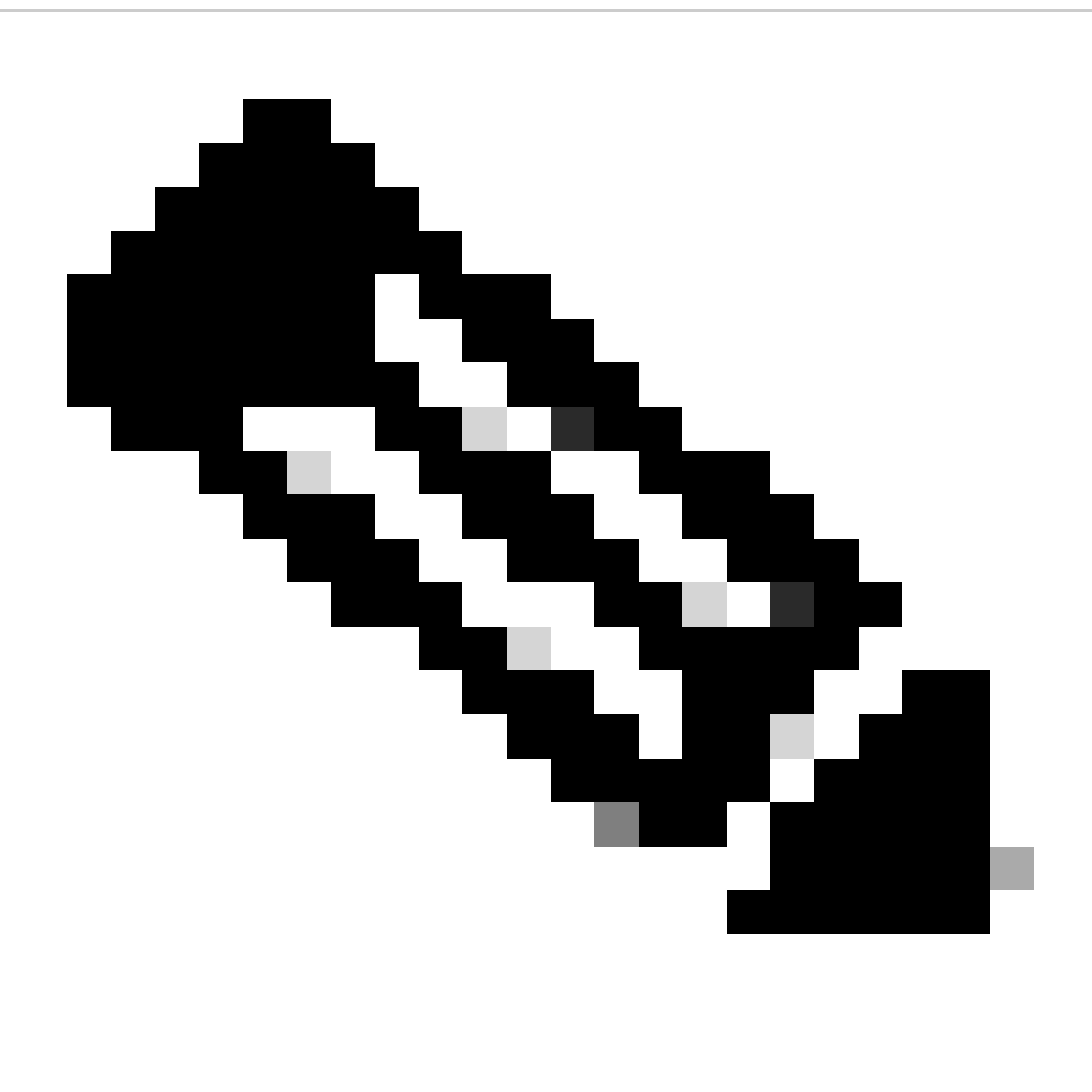

كلذ نم ققحتف ،py.txt دادتما ىلع يوتحي ال ەنأ نم دكأت ەقصلو بيولا عقوم نم ىوتحملا خسنب تمق اذإ :**مَطْح**الم مادختساب C:\Python27، دلجملا ما مادختساب. C:\Python27>dir Volume in drive C is OS Volume Serial Number is 98D3-47DA

Directory of C:\Python27

| 20/11/2018 | 11:09 a | . m.         | <dir></dir> |         |                     |          |
|------------|---------|--------------|-------------|---------|---------------------|----------|
| 20/11/2018 | 11:09 a | . m.         | <dir></dir> |         |                     |          |
| 25/04/2018 | 07:41 a | . m.         | <dir></dir> |         | DLLs                |          |
| 25/04/2018 | 07:41 a | . m.         | <dir></dir> |         | Doc                 |          |
| 20/11/2018 | 11:06 a | . m.         | 1,6         | 82,564  | get-pip.py.txt      |          |
| 25/04/2018 | 07:41 a | . m.         | <dir></dir> |         | include             |          |
| 26/04/2018 | 08:50 a | . m.         | <dir></dir> |         | Lib                 |          |
| 25/04/2018 | 07:41 a | . m.         | <dir></dir> |         | libs                |          |
| 27/06/2016 | 02:28 p | . m.         |             | 38,591  | LICENSE.txt         |          |
| 29/07/2008 | 04:28 a | . m.         |             | 1,859   | Microsoft.VC90.CRT. | manifest |
| 29/07/2008 | 04:23 a | . m.         | 6           | 26,688  | msvcr90.dll         |          |
| 26/06/2016 | 09:27 p | . m.         | 4           | 60,946  | NEWS.txt            |          |
| 27/06/2016 | 02:25 p | . m.         |             | 28,160  | python.exe          |          |
| 27/06/2016 | 02:25 p | . <b>m</b> . | 3,3         | 95,072  | python27.dll        |          |
| 27/06/2016 | 02:25 p | . <b>m</b> . |             | 28,160  | pythonw.exe         |          |
| 25/06/2016 | 10:46 p | . m.         |             | 55,299  | README.txt          |          |
| 26/04/2018 | 08:32 a | . m.         | <dir></dir> |         | Scripts             |          |
| 25/04/2018 | 07:41 a | . m.         | <dir></dir> |         | tcl                 |          |
| 25/04/2018 | 07:41 a | . m.         | <dir></dir> |         | Tools               |          |
| 26/04/2018 | 08:50 a | . m.         | <dir></dir> |         | Wlanpoller          |          |
| 25/04/2018 | 07:29 a | . m.         | i i         | 41,893  | wlanpoller-0.7.0.ta | in.gz    |
|            | 10 Fi   | le(s)        | 6,359       | ,232 by | /tes                |          |
|            | 11 Di   | r(s)         | 363,653,40  | 6,720 b | oytes free          |          |
|            |         |              |             |         |                     |          |

يلاتا رمألا مادختساب فلملا ةيمست ةداعإب مق:

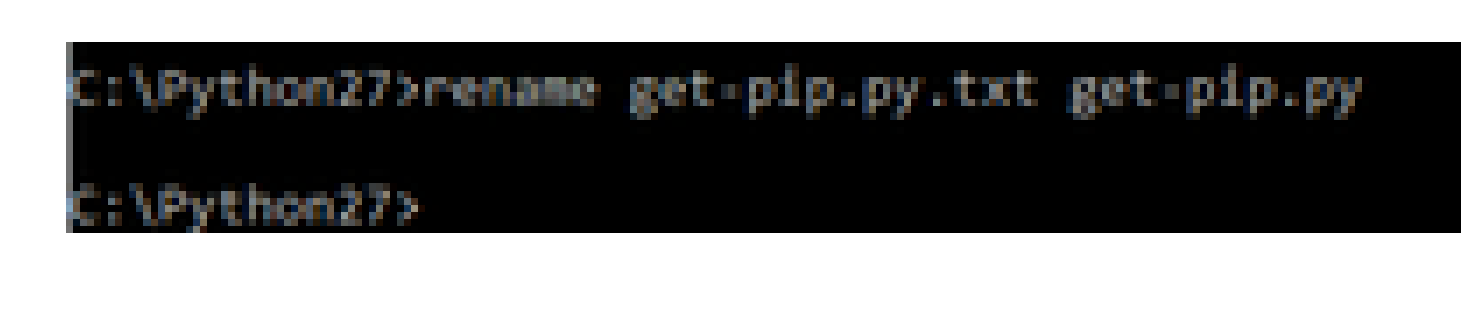

• رمألا ذفن 2:\Python27 دلجملا سفن يف python get-pip.py.

. PIP قَيَوْرِتُ— PIP تَيبِتُتَ :يلاتلا رمألا مادختساب رادص ثدحاً عل PIP قيقرتب مق .8

C:\>pip install --upgrade pip Requirement already up-to-date: pip in c:\python27\lib\site-packages (18.1)

9. تمق ثيح ليلدلا ىلا لقتناو Windows ل رماوأ رطس حتفا نآلا .ةمزاللا مزحلا عيمج تيبثت ةقباسلا تاوطخلل نكمي . (حليلد ىل إراسم> طوغضملا صرقلا :مدختسأ) tar.gz WLAN. فلم نيزختب.

10. رمأل مادختساب يصنل جمانربل تيبثتب مق pip install wlanpoller-0.7.1.dev90\_md5rcv.tar.gz.

| Volume in drive C is OS<br>Volume Serial Number is 9803-470A                                          |
|----------------------------------------------------------------------------------------------------|
| Directory of C:\Users\nafenriq\Documents\rafenriq\WlanPoller                                          |
| 21/11/2018 09:19 a.m. <dir> .</dir>                                                                   |
| 21/11/2018 09:19 a.m. <dir></dir>                                                                     |
| 21/11/2018 09:19 a.m. 49,775 slanpoller-0.7.1.dev93_md5rcv.tar.gz                                     |
| 1 File(s) 49,775 by ces                                                                               |
| 2 Dir(s) 361,542,209,536 bytes free                                                                   |
| C:\Users\rafenriq\Documents\rafenriq\WlanPoller><br>C:\Users\rafenriq\Documents\rafenriq\WlanPoller>  |
| C:\Users\rafenrig\Documents\rafenrig\WlanPoller\                                                      |
| C:\Users\rafenriq\Documents\rafenriq\WlanPoller>pip install wlanpoller-0.7.1.dev93_mdSrcv.tar.gz      |
| Processing c:\users\rafenniq\documents\rafenniquationsector una gount or restored and a second of the |

10. تامولعم ةفاك نيزخت ديرت ديدج ليلد ءاشنإب مق WLAN.

دادعإلا تاريغتم ءاشنإل wlanpoller — generate-configs رمألا ليغشتب مقو لـيلدلا كلذ ىلا لقتنا ،رماوألا رطس ىلع 11 دليغشت متيل يصنلا جمانربلل ةمزاللا نيوكتلا تافلمو:

```
g>mkdir WLANPoller-Info
 :\Users\rafenrig\Documents\rafenr
C:\Users\rafenrig\Documents\rafenrig>
 :\Users\rafenrig\Documents\rafenrig
::\Users\rafenrig\Documents\rafenric.cd WLANPoller-Info
C:\Users\rafenrig\Documents\rafenrig\WLANPoller-Info>
C:\Users\rafenrig\Documents\rafenrig\WLANPoller-Info>
C:\Users\rafenrig\Documents\rafenrig\WLANPoller-Info>
:\Users\rafenrig\Documents\rafenrig\WLANPoller-Info>ls
'is' is not recognized as an internal or external command,
operable program or batch file.
C:\Users\rafenrig\Documents\rafenrig\WLANPoller-Inf
C:\Users\rafenrig\Documents\rafenrig\WLANPoller-Ind>wlanpoller --generate-configs
Creating local copy of default config files...
Copying: c:\python27\lib\site-packages\wlanpoller\config.ini -> .
Copying: c:\python27\lib\site-packages\wlanpoller\cmdlist_wlc.txt -> .
Copying: c:\python27\lib\site-packages\wlanpoller\cmdlist_ios.txt -> .
Copying: c:\python27\lib\site-packages\wlanpoller\cmdlist_cos.txt -> .
Copying: c:\python27\lib\site-packages\wlanpoller\aplist.csv -> .
Copied standard config to local path.
Apply custom config and re-run without the --generate-configs option.
C:\Users\rafenrig\Documents\rafenrig\WLANPoller-Info>
C:\Users\rafenrig\Documents\rafenrig\WLANPoller-Info>
 :\Users\rafenrig\Documents\rafenrig\WLANPoller-Info>ls
 ls' is not recognized as an internal or external command,
operable program or batch file.
::\Users\rafenrig\Documents\rafenrig\WLANPoller-Inte>dir
 Volume in drive C is OS
 Volume Serial Number is 9803-47DA
Directory of C:\Users\rafenrig\Documents\rafenrig\WLANPoller-Info
21/11/2018 09:25 a.m.
                          KDIRS
21/11/2018 09:25 a.m.
                           (DIR)
21/11/2018 09:25 a.m.
                                      129 aplist.csv
                                      217 cmdlist_cos.txt
21/11/2018 09:25 a. m.
21/11/2018 09:25 a.m.
                                      218 cmdlist_ios.txt
21/11/2018 09:25 a.m.
                                      311 cmdlist_wlc.txt
21/11/2018 09:25 a. m.
                                    2,179 config.ini
               S File(s)
                                  3,054 bytes
               2 Dir(s) 361,497,141,248 bytes free
::\Users\rafenrig\Documents\rafenrig\WLANPoller-Info>
```

.config.ini فلم ةعباتمل <u>انه رقنا</u>

#### MacBook ىلع WLAN مقلم تيبثتل ةوطخب ةوطخ ليلد

.مسقلاا اذه يطخت كنكميف ،<u>WLAN عيزوت ةادأ</u> نم رادصإ ثدحأ ليزنتب تمق اذإ :<del>نظّا</del>لم 💊

- ا. قراسرلا كيدل ثيح دلجملا ىل القرنا file: **CD <path**>WLAN.
- 2. رمأ اذه ضڬري ڬانه نإ ام sudo pip ب<sup>ي</sup>ري sudo pip ب<sup>ي</sup>ري wlanpoller-<version>.tar.gz . رمأ اذه ضڬري ڬانه ن لوؤسم MACBook).
- اهئاشنإب يصنلاا جمانربلاا موقي نأ نكمي يتلاا تافلملا لك ميظنتل ديدج ليلد ءاشنإب مق .3.
  - mkdir <الي لدل مسا
  - <لي لدل مسا> طوغضما صرق ا
- 4. جمانربلا ليغشتل ةمزاللا تافلملا/ةلدألا لك زيهجتب يصنلا جمانربلا موقي ثيحب يلاتلا رمألا ذيفنتب مق. يصنلا: wlanpoller —generate-configs.

.config.ini فلم مادختساب ةعباتملل <u>انه رقينا</u>

#### WLAN رلوب دويق

- رادصإ WLAN Poller ماظنو تب 64 رادصإ Windows 10 ةمظنأ ىلع معدلا ىلع لوصحلل طقف Apple MacBook رابتخإ متي 10.11 الماطن عنه 10.19.
- تارادصإلاا ىلع ممعد متي يذلا وه طقف Python 2.7 رادصإ نإف ،<u>WLANPoller قادأ</u> نم ثدحألاا رادصإلاا مدختست نكت مل اذإ مدقألاا.

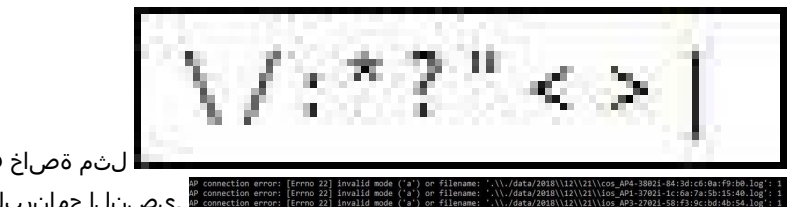

لثم ةصاخ فورح ىلع يوتحت لوصول اطاقن ءامساً تناك اذا
 يصنل جمانربل ذيفنت ءانثا اهتيؤر متيس قيل اتل اعاطخ أل

• .ةلكشملا حالصال لوصولا قطقن مسا نم قصاخلا فرحالا قلازا علا ايودي مدختسملا جاتحيس.

ةلص تاذ تامول عم

Cisco نم تالى زنتال وىنفال معدا •

ةمجرتاا مذه لوح

تمجرت Cisco تايان تايانق تال نم قعومجم مادختساب دنتسمل اذه Cisco تمجرت ملاعل العامي عيمج يف نيم دختسمل لمعد يوتحم ميدقت لقيرشبل و امك ققيقد نوكت نل قيل قمجرت لضفاً نأ قظعالم يجرُي .قصاخل امهتغلب Cisco ياخت .فرتحم مجرتم اممدقي يتل القيفارت عال قمجرت اعم ل احل اوه يل إ أم اد عوجرل اب يصوُتو تامجرت الاذة ققد نع اهتي لوئسم Systems الما يا إ أم الا عنه يل الان الانتيام الال الانتيال الانت الما